# **Table of Contents**

| Daftar Istilah                                  | 1.1   |
|-------------------------------------------------|-------|
| Daftar Isi                                      | 1.2   |
| Pengantar tentang Sekolah Penggerak             | 1.3   |
| Proses Kegiatan Simulasi Mengajar dan Wawancara | 1.4   |
| Asesor Mulai Melakukan Simulasi Mengajar        | 1.4.1 |
| Asesor Melakukan Penilaian                      | 1.4.2 |
| Asesor Melakukan Set Siswa Gagal/Diskualifikasi | 1.4.3 |
| Asesor Melakukan Set Penjadwalan Ulang          | 1.4.4 |
| Proses Mengisi SAP                              | 1.5   |
| Mengisi SAP Baru dan Edit                       | 1.5.1 |
| Konfirmasi Jadwal                               | 1.5.2 |

### **Daftar Istilah**

Kandidat Calon peserta yang menjadi peserta sekolah guru penggerak. Terdiri dari kepala sekolah dan pelatih ahli

Asesor Tim penilai simulasi mengajar dan wawancara

**Simulasi Mengajar dan Wawancara** Proses dimana kandidat melakukan proses simulasi mengajar seperti sedang dalam kegiatan belajar mengajar dan proses diwawancarai oleh para asesor secara daring

**CV** Kepanjangan dari *Curriculum Vitae* yang itu bagian penting dalam tahapan proses pendaftaran pada tahap 1 yang wajib diisi oleh setiap kandidat

**Esai** Bagian penting lainnya yang wajib diisikan oleh setiap kandidat, berisi tentang beberapa pertanyaan yang harus dijawab dengan ketentuan yang ada

### Sekolah Penggerak

Program Sekolah Penggerak adalah upaya untuk mewujudkan visi Pendidikan Indonesia dalam mewujudkan Indonesia maju yang berdaulat, mandiri, dan berkepribadian melalui terciptanya Pelajar Pancasila.

Program Sekolah Penggerak berfokus pada pengembangan hasil belajar siswa secara holistik yang mencakup kompetensi (literasi dan numerasi) dan karakter, diawali dengan SDM yang unggul (kepala sekolah dan guru).

Program Sekolah Penggerak merupakan penyempurnaan program transformasi sekolah sebelumnya. Program Sekolah Penggerak akan mengakselerasi sekolah negeri/swasta di seluruh kondisi sekolah untuk bergerak 1-2 tahap lebih maju. Program dilakukan bertahap dan terintegrasi dengan ekosistem hingga seluruh sekolah di Indonesia menjadi Program Sekolah Penggerak. https://sekolah.penggerak.kemdikbud.go.id/programsekolahpenggerak/

## Simulasi Mengajar dan Wawancara

Simulasi mengajar dan wawancara adalah tahapan selanjutnya, pasca para kandidat yang telah lolos pada proses pendaftaran program sekolah guru penggerak tahap 1. Yangmana ada para asesor yang bertugas nantinya untuk melakukan penilaisan terhadap simulasi mengajar dan wawancara tersebut

2.

# Asesor Memulai Proses Simulasi Mengajar dan Wawancara

Adapun tatacara asesor memulai proses simulasi mengajar dan wawancara secara daring adalah sebagaimana berikut ini:

1. Silakan login pada Akun SIMPKB melalui halaman sekolah penggerak https://app-sekolahpenggerak.simpkb.id/

| Ауо                                                                | ST THE TRANSPORT                                                                                                    |
|--------------------------------------------------------------------|----------------------------------------------------------------------------------------------------|
| Masuk                                                              |                                                                                                    |
| pun yang dilakukan oleh<br>ang itu, hendaknya dapat                | Laman Masuk Sekolah Penggerak                                                                                                    |
| nfaat bagi dirinya sendiri,<br>nfaat bagi bangsanya, dan           | akun SIMPKB *                                                                                                    |
| nanfaat bagi manusia di<br>mia pada umumnya. "                     | slametsmg094@gmail.com<br>Pastikan menggunakan akun no.ukg@guruku.id (contoh: 209900707487@guruku.id)                                                                                            |
| Ki Hajar Dewantara                                                 | Kata Sandi *                                                                                                    |
|                                                                    |                                                                                                    |
|                                                                    | Lupa no UKG                                                                                                    |
| Copyright © 2020,<br>uru Penggerak, All rights reserved.           | Masuk                                                                                                    |
| Kemudian pilih <b>card</b> Simulasi m                              | engajar dan Wawancara                                                                                                    |
| ≡ Beranda                                                          | Slamet, S.Pd.,M.Pd.                                                                                                    |
| Prog<br>Program<br>tercipta                                        | ram Sekolah Penggerak<br>i yang berupaya untuk mewujudkan visi Pendidikan Indonesia dalam mewujudkan Indonesia maju yang berdaulat, mandiri, dan berkepribadian melalui<br>iya Pelajar Pancasila |
| Penilaian Kandidat                                                 |                                                                                                    |
| <b>Esai</b><br>16 Maret - 30 Maret 2021<br>Penilaian Esai Kandidat | Simulasi & Wawancara         07 - 17 April 2021         Penilaian dan jadwal Simulasi Mengajar dan Wawancara                                                                                     |
|                                                                    |                                                                                                    |

3. Selanjutnya, silakan dipilih kandidat yang ingin dilakukan proses penilaian Simulasi Mengajar dan Wawancaranya. Kemudian klik tombom **Mulai Menilai** 

| = | Simul | asi Mengajar d                   | an Wawancara                                                            |                                                                          |                                                                  |                                             | Slamet, S.Pd.,M.Pd.               |
|---|-------|----------------------------------|-------------------------------------------------------------------------|--------------------------------------------------------------------------|------------------------------------------------------------------|---------------------------------------------|-----------------------------------|
|   |       |                                  | +6281123456789 (<br>Jadwal Simulasi<br>Saat ini Anda ber<br>ATUR JADWAL | S<br>Mengajar dan Wawancara 5 - 6 Ap<br>tugas sebagai Asesor A, silahkan | vril 2021<br>set jadwal pelaksanaan dan google med               | et room url pada tombol dibaw               | ah ini                            |
|   | Dafta | r Kandidat <b>27</b>             |                                                                         |                                                                          | Cari Data                                                        |                                             |                                   |
|   | Θ     | Nama Kandidat<br>SYAHRENI<br>X R | Tanggal Ujian<br>22 Maret 2021                                          | Sesi / Slot<br>Slot 1<br>08.30 09.00                                     | Pasangan Asesor<br>Mutoharoh, S.Pd.I., M.Pd.<br>+6281911124662 🕥 | Status<br>Sudah                             | Aksi Selanjutnya<br>UBAH NILAI    |
|   | 8     | Nama Kandidat<br>SUWANDI<br>R    | Tanggal Ujian<br>22 Maret 2021                                          | Sesi / Slot<br>Slot 2<br>09.30 10.00                                     | Pasangan Asesor<br>Mutoharoh, S.Pd.I., M.Pd.<br>+6281911124662 ⊙ | Status<br>Belum                             | Aksi Selanjutnya<br>MULAI & NILAI |
|   | 0     | Nama Kandidat<br>JULIS NOYA<br>R | Tanggal Ujian<br>22 Maret 2021                                          | Sesi / Slot<br>Slot 3<br>10.30 11.00                                     | Pasangan Asesor<br>Mutoharoh, S.Pd.I., M.Pd.<br>+6281911124662 🕥 | Status<br>Terkendala<br>Penjadwalan Kembali | Aksi Selanjutnya<br>UBAH NILAI    |
|   | 8     | Nama Kandidat<br>SUNTANI         | Tanggal Ujian<br>22 Maret 2021                                          | Sesi / Slot<br>Slot 4<br>11.30 12.00                                     | Pasangan Asesor<br>Mutoharoh, S.Pd.I., M.Pd.<br>+6281911124662 🕥 | Status<br>Belum                             | Aksi Selanjutnya<br>MULAI & NILAI |

4. Untuk proses simulasi mengajarnya, klik tombol Nilai Simulasi Mengajar dan Wawancara

| sesor A SUWANDI                                                                                                    |                                                                                                    |                          |
|----------------------------------------------------------------------------------------------------|----------------------------------------------------------------------------------------------------|--------------------------|
| Audia Sesi Pe<br>Yang perlu disiapkan untuk<br>Pastikan Anda sudah m<br>Kilik Tautan "Mulai Menu<br>Setelah Mulai GMeet<br>Myalakan fitur Recordin<br>Setelah Selesai sesi, Me<br>Setelah Selesai sesi, Me<br>Setelah Setelah Selesai sesi, Me<br>Setelah Setelah Set | ngujian Kandidat<br>melakukan sesi simulasi Gmeet ini adalah<br>asuk / login di akun Gsuite<br>nji Kandidat"<br>g Meeting pojok kanan bawah ikon (titik 3)<br>tikan Stop Recording Meeting<br>likasi lewat Gmail bahwa hasil compile Video Recording sud<br>are hasil recording di field / input rubrik | dah selesai              |
| Bagaimana sesi simulasi yang sedang<br>Pilih salah satu tombol dibawah ini sesuai kor                                                                                                    | <b>berjalan ?</b><br>Idisi yang ada saat ini, karena akan berpengaruh ter                                                                                                    | hadap penilaian kandidat |

5. Jika Anda Asesor A. Maka akan langsung join pada Google Meet. Jika Asesor B. Maka nunggu persetujuan dari Asesor A. Kilk **Bergabung Sekarang/Join Now** 

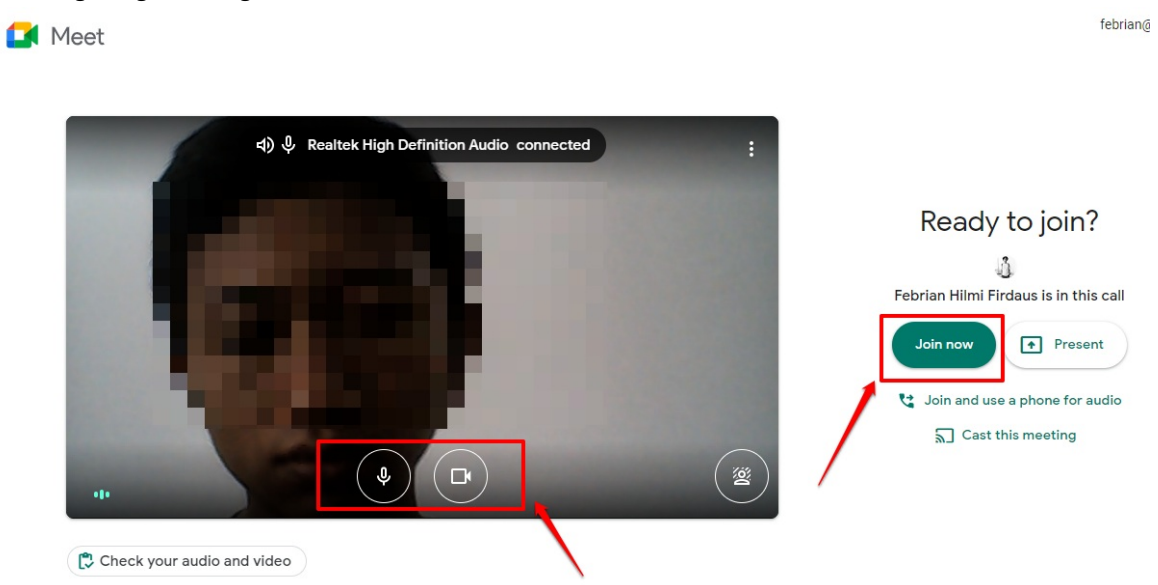

6. Asesor A. Nantinya diharuskan untuk melakukan persetujuan, atas permintaa bergabung meet dari para kandidat ataupun asesor B

| ← → C             |                                                                                                |             | ■ ☆ 🖸                                                                      | B 🛤 🛊 🤮 : |
|-------------------|------------------------------------------------------------------------------------------------|-------------|----------------------------------------------------------------------------|-----------|
|                   | Someone wants to join this call<br>Danang Wahyu Febriansyah (outside  <br>Indonesia)<br>Deny e | entry Admit | Meeting details  People (1)  At Add people  IN CALL  Febrian Hilmi Firdaus | (You) ¥ Ф |
| Meeting details 🔿 |                                                                                                |             | Turn on captions Pro                                                       | esent now |

- 🖈 🚺 🛡 🔣 🛪 🙆 🗠 C B meet.googl 4 • REC Meeting details × E Chat People (3) 2+ Add people Stop recording You) 2 Change layout A... -C Full screen **©**0 EE Turn on captions Settings 😋 Use a phone for audio Report a problem Report abuse Э нер 1 00 + • • Meeting details ~ Turn on capti
- 7. Jika ingin melakukan proses perekaman. Klik tombol rekam

8. Jika ingin berhenti, klik tombol berhenti rekam

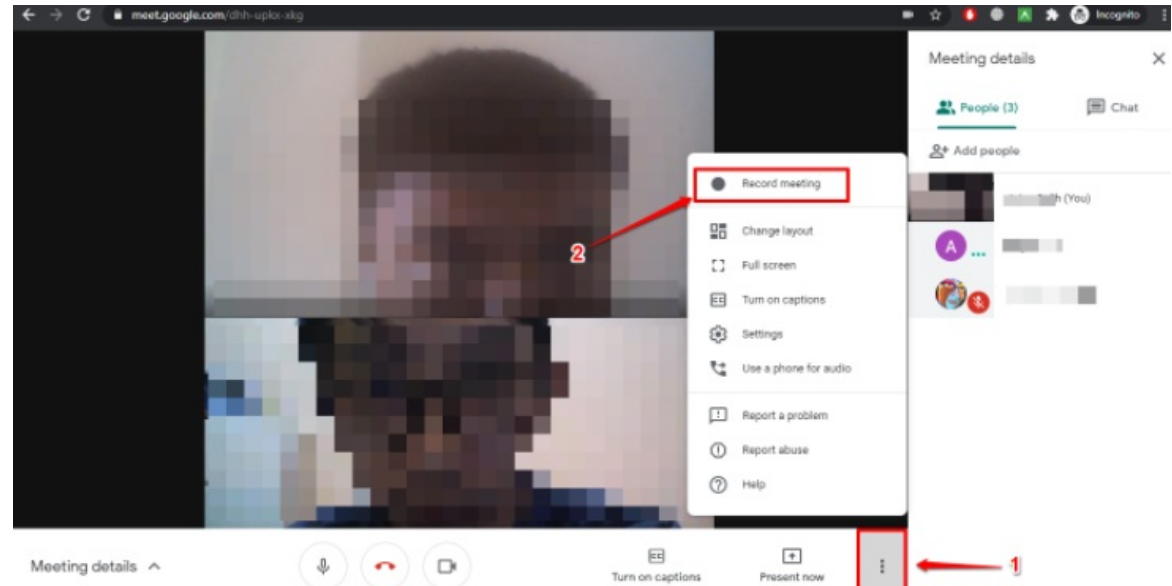

9. Silakan klik tombol **Berhenti** jika sesi simulasi dan wawancara telah selesai

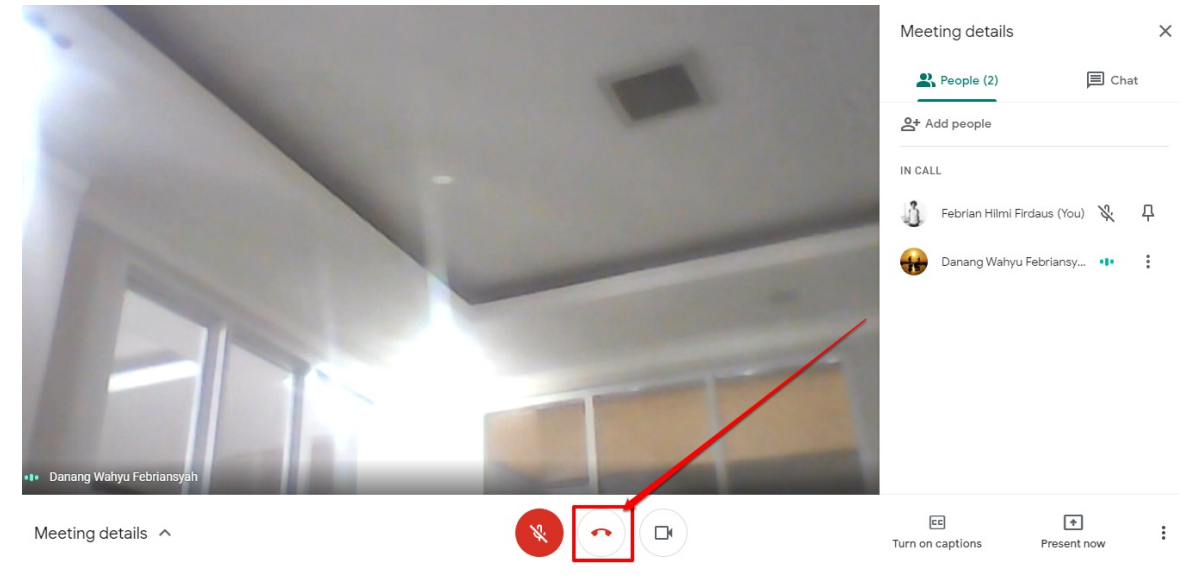

10. Selesai

### Asesor Menilai Simulasi Mengajar dan Wawancara

Adapun tatacara asesor memulai proses penilaian simulasi mengajar dan wawancara bersamaan dengan proses wawancara adalah sebagaimana berikut ini:

1. Silakan login pada Akun SIMPKB melalui halaman sekolah penggerak https://app-sekolahpenggerak.simpkb.id/

| Ayo<br>Masuk                                                                       |                                                                                                    |
|------------------------------------------------------------------------------------|----------------------------------------------------------------------------------------------------|
| un yang dilakukan oleh                                                             | Laman Masuk Sekolah Penggerak                                                                         |
| ng itu, nendaknya dapat<br>ifaat bagi dirinya sendiri,<br>faat bagi bangsanya, dan | akun SIMPKB *                                                                                         |
| anfaat bagi manusia di<br>1ia pada umumnya. "<br>                                  | slametsmg094@gmail.com<br>Pastikan menggunakan akun no.ukg@guruku.id (contoh: 209900707487@guruku.id) |
| i Hajar Dewantara                                                                  | Kata Sandi *                                                                                          |
|                                                                                    | •<br>Lupa no UKG                                                                                      |
| Copyright © 2020,<br>ru Penggerak, All rights reserved.                            | Masuk                                                                                                 |

2.

| = | Beranda                                 | Slamet, S.Pd.,M.Pd.                                                                                                    |
|---|-----------------------------------------|----------------------------------------------------------------------------------------------------|
|   |                                         | Program Sekolah Penggerak<br>Program yang berupaya untuk mewujudkan visi Pendidikan Indonesia dalam mewujudkan Indonesia maju yang berdaulat, mandiri, dan berkepribadian melalui<br>terciptanya Pelajar Pancasila |
|   | Penilaian Kandidat                      |                                                                                                    |
|   | <b>Esai</b><br>16 Maret - 30 Maret 2021 | Simulasi & Wawancara<br>07 - 17 April 2021                                                                                                    |
|   | Penilaian Esai Kandidat                 | Penilaian dan jadwal Simulasi Mengajar dan Wawancara                                                                                                    |
|   |                                         |                                                                                                    |

3. Selanjutnya, silakan dipilih kandidat yang ingin dilakukan proses penilaian Simulasi Mengajar dan Wawancaranya. Kemudian klik tombom Mulai Menilai

| = | Simulasi Mengaj                | jar dan Wawancara                                                     |                                                                         |                                                                  |                                               | Slamet, S.Pd.,M.Pd.               |
|---|--------------------------------|-----------------------------------------------------------------------|-------------------------------------------------------------------------|------------------------------------------------------------------|-----------------------------------------------|-----------------------------------|
|   |                                | +5281123456789<br>Jadwal Simulasi<br>Saat ini Anda ber<br>ATUR JADWAL | S<br>Mengajar dan Wawancara 5 - 6 A<br>tugas sebagai Asesor A, silahkan | pril 2021<br>set jadwal pelaksanaan dan google mer               | et room url pada tombol dibawa                | ih ini                            |
|   | Daftar Kandidat 2              | 7                                                                     |                                                                         | Cari Data                                                        |                                               | ⇒ O                               |
|   | Nama Kandida<br>SYAHRENI       | at Tanggal Ujian<br>22 Maret 2021                                     | Sesi / Slot<br>Slot 1<br>08.30 09.00                                    | Pasangan Asesor<br>Mutoharoh, S.Pd.I., M.Pd.<br>+6281911124662 🕥 | Status<br>Sudah                               | Aksi Selanjutnya<br>UBAH NILAI    |
|   | Nama Kandida<br>SUWANDI        | at Tanggal Ujian<br>22 Maret 2021                                     | Sesi / Slot<br>Slot 2<br>09.30 10.00                                    | Pasangan Asesor<br>Mutoharoh, S.Pd.I., M.Pd.<br>+6281911124662 © | Status<br>Belum                               | Aksi Selanjutnya<br>MULAI & NILAI |
|   | B<br>Nama Kandida<br>JULIS NOY | at Tanggal Ujian<br>YA 22 Maret 2021                                  | Sesi / Slot<br>Slot 3<br>10.30 11.00                                    | Pasangan Asesor<br>Mutoharoh, S.Pd.I., M.Pd.<br>+6281911124662 © | Status<br>Terkendala<br>9 Penjadwalan Kembali | Aksi Selanjutnya<br>UBAH NILAI    |
|   | SUNTANI                        | at Tanggal Ujian<br>22 Maret 2021                                     | Sesi / Slot<br>Slot 4<br>11.30 12.00                                    | Pasangan Asesor<br>Mutoharoh, S.Pd.I., M.Pd.<br>+6281911124662 S | Status<br>Belum                               | Aksi Selanjutnya<br>MULAI & NILAI |

4. Jika sudah dilakukan proses simulasi mengajar dan wawancara, maka selanjutnya adalah proses penilaiannya. Klik tombol **Penilaian Berhasil** 

| Mulai Sesi Pengujian Kandidat                                                                                                    |
|----------------------------------------------------------------------------------------------------|
| tang penu disiapkan untuk melakukan sesi simulasi Gmeet ini adalah<br>1. Pastikan Anda sudah masuk / Jonin di akun Gsuite                                                          |
| 2. Klik Tautan 'Mulai Menguji Kandidat'                                                                                                    |
| <ol> <li>Setelah Mulai GMeet</li> <li>Nyalakan fitur Recording Meeting pojok kanan bawah ikon (titik 3)</li> </ol>                                                                 |
| 5. Setelah selesai sesi, Matikan Stop Recording Meeting                                                                                                    |
| 6. Kemudian Tunggu Notifikasi lewat Gmail bahwa hasil compile Video Recording sudah selesai     7. Kemudian Bagikan / Share hasil recording di field / input rubrik                |
| Tautan geogle mest<br>Mulai Menguji<br>Kandidat<br>*) Catatan : Anda diwajibkan melakukan record sesi ini, <u>Lihat Panduan disini</u> ,                                           |
| <b>Bagaimana sesi simulasi yang sedang berjalan ?</b><br>Pilih salah satu tombol dibawah ini sesuai kondisi yang ada saat ini, karena akan berpengaruh terhadap penilaian kandidat |
| 🚑 Penjadwalan Kembali 🌊 Kandidat Gagal                                                                                                    |

5. Kemudian inputkan URL Hasil Rekaman Simulasi Mengajar dan Wawancara tersebut

| Penilaian Kandidat |                                                                                                    |
|--------------------|----------------------------------------------------------------------------------------------------|
|                    | Le Penjadwalan Kembali                                                                                                    |
|                    | Masukan Tautan Hasil Rekaman Google Meet         1. Buka Email Google         2. Buka splikasi Google di Kanan Atas         3. Pilhi kon splikasi Google Drive         4. Cari Folder Meet Recording > Cari File Hasil Rekaman         5. Pilhi Rekaman dan klik Share         6. Conv de Barte tautand in instan bawah inj |
|                    | https://drive.google.com/drive/u/1/folders/1i9a3mzvTNmoKaaOk77S5INuUZIR5vMS9 *) Catatan : Anda diwajibkan mengisi tautan hasil rekaman google meet.                                                                                                    |
|                    | Catatan Kandidat<br>Silahkan berikan catatan terikait kandidat yang baru saja anda uji                                                                                                    |
|                    | Berikan catatan kandidat ini                                                                                                    |
|                    | Pilih Kategori yang ingin anda nilai<br>Untuk urutan penilaian, Anda diharuskan untuk menilai kategori Simulasi Mengajar terlebih dahulu kemudian tahap Wawancara                                                                                                    |
|                    | 🔂 Simulasi Mengajar 🔍 Wawancara                                                                                                    |

6. Berikan catatan atas hasil simulasi dan wawancara kandidat tersebut

| 2. Buka aplikasi Google di Kanan Atas<br>3. Pilih icon aplikasi Google Drive<br>4. Casi Casi Mate Bocardino, Sasi Si la Hasil Bekaman                             |
|----------------------------------------------------------------------------------------------------|
| 5. Pill Rekama dan ki Kishare<br>6. Copy dan Paste tautan di inputan bawah ini                                                                                    |
| https://drive.google.com/drive/u/1/folders/1i9a3mzvTNmoKaaOk77S5INuUZiR6vMIS9                                                                                     |
| *) Catatan : Anda <b>diwajibkan mengisi</b> tautan hasil rekaman google meet.                                                                                     |
| Silahkan berikan catatan terkait kandidat yang baru saja anda uji           sudah bagus                                                                           |
| Pilih Kategori yang ingin anda nilai<br>Untuk urutan penilaian, Anda diharuskan untuk menilai kategori Simulasi Mengajar terlebih dahulu kemudian tahap Wawancara |
|                                                                                                    |
| 🔁 Simulasi Mengajar 🔍 Wawancara                                                                                                    |

7. Pilih kategori penilaian yang ingin dilakukan. Penilaian Simulasi Mengajar ataukah Penilaian Wawancara

| Penilaian Kandidat |                                                                                                    |  |
|--------------------|----------------------------------------------------------------------------------------------------|--|
|                    | Masukan Tautan Hasil Rekaman Google Meet<br>1. Buka Email Google<br>2. Buka aplikasi Google di Kanan Atas<br>3. Pilhi kon aplikasi Google Drive<br>4. Cari Folder Meet Recording ~ Cari File Hasil Rekaman<br>5. Pilhi Rekaman dan klik Share<br>6. Copy dan Paste tautan di inputan bawah ini |  |
|                    | https://drive.google.com/drive/u/1/folders/119a3mzvTNmoKaa0k77S5INuUZiR5vMS9                                                                                                    |  |
|                    | ") Catatan : Anda <b>diwajibkan mengisi</b> tautan hasii rekaman google meet.                                                                                                    |  |
|                    | Catatan Kandidat<br>Silahkan berikan catatan terkait kandidat yang baru saja anda uji                                                                                                    |  |
|                    | sudah bagus                                                                                                    |  |
|                    | Pilih Kategori yang ingkanda nilai<br>Untuk urutan penilaian, Anda da burukan untuk menilai kategori Simulasi Mengajar terlebih dahulu kemudian tahap Wawancara                                                                                                    |  |
|                    | 😰 Simulasi Mengajar 🤓 Wawancara                                                                                                    |  |
|                    | Selama melakukan simulasi tidak terjadi kendala yang mengganggu jalannya simulasi yang dilakukan aktor terkait, (Kandidat, Asesor A dan Asesor B).                                                                                                    |  |

8. Scroll ke bawah, dan lakukan penilain sesuai dengan rubrik yang ada. Sebelum itu, silakan cek terlebih dahulu RPP Kandidat (1); Inforasi tambahan (2); dan Informasi Penilaian (3). Agar mendapatkan informasi yang komprehensif

| RUBRIK PENILAIAN LIHAT CV LIHAT ESAI                                                                      |                                                                                                    |
|----------------------------------------------------------------------------------------------------|----------------------------------------------------------------------------------------------------|
| KOMPETENSI 1<br>Mengembangkan lingkungan kelas yang memfasilitasi murid belajar secara aman<br>dan nyaman | Penilaian K1.1<br>Berapa total kriteria yang terpenuhi berdasarkan jawaban kandidat ini?<br>0 1 2 3 4 0<br>Penilaian K1.2<br>Berapa total kriteria yang terpenuhi berdasarkan jawaban kandidat ini?<br>0 1 2 3 4 0 3                                                                                  |
| KOMPETENSI 2<br>Memandu dan merefleksikan proses belajar mengajar yang efektif                            | Penilaian K2.1         Berapa total kriteria yang terpenuhi berdasarkan jawaban kandidat ini?         0       1       2       3       4       2         Penilaian K2.2       Berapa total kriteria yang terpenuhi berdasarkan jawaban kandidat ini?         0       1       2       3       4       2 |

Pertanyaan di Akhir Simulasi (Maksimal 6 menit)

9. Diperkenankan juga untuk melihat informasi CV dan Esai nya dengan klik tombol pilihan

| KOMPETENSI 1<br>Mengembangkan lingkungan kelas yang memfasilitas murid belajar secara aman<br>dan nyaman | Penilaian K1.1<br>Berapa total kriteria yang terpenuhi berdasarkan jawaban kandidat ini? |
|----------------------------------------------------------------------------------------------------|------------------------------------------------------------------------------------------|
|                                                                                                    | Penilaian K1.2                                                                           |
|                                                                                                    | berapa totai kriteria yang terpenuhi berdasarkan jawaban kandidat ini?                   |
|                                                                                                    | 0 1 2 3 4                                                                                |
| KOMPETENSI 2                                                                                             | Penilaian K2.1                                                                           |
| Memandu dan merefleksikan proses belajar mengajar yang efektif                                           | Berapa total kriteria yang terpenuhi berdasarkan jawaban kandidat ini?                   |
|                                                                                                    | 0 1 2 3 4                                                                                |
|                                                                                                    | Penilaian K2.2<br>Berapa total kriteria yang terpenuhi berdasarkan jawaban kandidat ini? |
|                                                                                                    | 0 1 2 3 4 🤪                                                                              |

3. a. Jelaskan jenis penilaian yg Bapak/Ibu rancang utk pembelajaran ini dan bagaimana Bapak/Ibu akan melaksanakan penilaian tersebut? Apa yang akan Bapak/Ibu

10. Barulah lakukan penilaian dengan pilih rentan Angka 1-4 tersebut

lakukan terhadap hasil penilaian tersebut? b. Apa yang akan Bapak/Ibu lakukan terhadap hasil penilaian tersebut?

| KOMPETENSI T<br>Mengembangkan lingkungan kelas yang memfasilitasi murid belajar secara aman<br>dan nyaman | Penilaian K1.1<br>Berapa total kriteria yang terpenuhi berdasarkan jawaban kandidat ini? |
|----------------------------------------------------------------------------------------------------|------------------------------------------------------------------------------------------|
|                                                                                                    | Penilaian K1.2<br>Berapa total kriteria yang terpenuhi berdasarkan jawaban kandidat ini? |
| KOMPETENSI 2<br>Memandu dan merefleksikan proses belajar mengajar yang efektif                            | Penilaian K2.1<br>Berapa total kriteria yang terpenuhi berdasarkan jawaban kandidat ini? |
|                                                                                                    | Penjialan K2,2<br>Berapa total kriteria yang terpenuhi berdasarkan jawaban kandidat ini? |

11. Jika pada salah satu penilaian, sudah dilakukan. Maka Asesor bisa beralih ke penilaian pada kategori lainnya yang belum dinilai (sebagaimana panduan pada poin 7 di atas). Dan Lakukan hal yang sama

| 📅 Simulasi Mengajar                                                                                                    | Wawancara                                                                 |
|----------------------------------------------------------------------------------------------------|---------------------------------------------------------------------------|
| Selama melakukan simulasi tidak terjadi kendala yang mengganggu jalan<br>B).                                                                                                    | ıya simulasi yang dilakukan aktor terkait, (Kandidat, Asesor A dan Asesor |
| Rubrik Penilaian                                                                                                    | PPP KANDIDAT                                                              |
| RUBRIK PENILAIAN LIHAT CV LIHAT ESAI                                                                                                    | Penilaian                                                                 |
| (Esai No. 6)<br>Menggunakan gaya interpersonal dan metode komunikasi yang sesuai untuk<br>bekerja secara efektif dengan mitra kerja (misalnya pimpinan sekolah, lembaga<br>pemerintahan, insitusi pendidikan, lingkungan masyarakat, dll) guna mencapai<br>tujuan yang saling menguntungkan; membangun jejaring untuk memperoleh | Berapa total kriteria yang terpenuhi berdasarkan jawaban kandidat ini?    |
| kerjasama yang memenuhi kebutuhan berbagai pihak                                                                                                    |                                                                           |

12. Kemudian klik tombol Simpan

| Candidat                                                  |                                                                                                    |                                                                                                    | SIMPA |
|-----------------------------------------------------------|----------------------------------------------------------------------------------------------------|----------------------------------------------------------------------------------------------------|-------|
| Pilih Ka<br>Untuk uru                                     | tegori yang ingin anda nilai<br>tan penilaian, Anda diharuskan untuk menilai kategori Simulasi Mer<br>Simulasi Mengajar                                                                                                    | ngajar teilebih dahulu kemudian tahap Wawancara                                                                              |       |
| Selam<br>B).                                              | a melakukan simulasi tidak terjadi kendala yang menggang                                                                                                    | ggu jalannya simulasi yang dilakukan aktor terkait, (Kandidat, Asesor A dan Asesor                                           | /     |
| Rub                                                       | rik Penilaian                                                                                                    | RPP KANDIDAT                                                                                                    |       |
| RUBR                                                      | IK PENILAIAN LIHAT CV LIHAT ESAI                                                                                                    |                                                                                                    |       |
| Buildi<br>(Esai I<br>Mengg<br>bekerja<br>pemeri<br>tujuan | ng Partnership<br>No. 6)<br>nakan gaya interpersonal dan metode komunikasi yang sesual unt<br>secara efekuf dengan mitra kerja (misalnya pimpinan ekolah, lemi<br>mtahan, instiusi pendidikan, lingkungan masyarakat, dil) guna menca<br>ang saling mengungun jejaring nuruk memperole | Penilaian<br>Berapa total kriteria yang terpenuhi berdasarkan jawaban kandidat ini?<br>uk<br>baga <u>1 2 3 4 5</u> 2<br>spai |       |

13. Selesai

### Asesor Set Simulasi dan Wawancara Berkendala

Adakalanya proses simulasi mengajar dan wawancara mengalami kendala. Sehingga asesor perlu melakukan proses setting Berkendala tersebut. Tata caranya sebagaimana berikut ini:

1. Silakan login pada Akun SIMPKB melalui halaman sekolah penggerak https://app-sekolahpenggerak.simpkb.id/

| Ayo<br>Masuk                                           |                                                                             |
|--------------------------------------------------------|-----------------------------------------------------------------------------|
| un yang dilakukan oleh<br>ng itu, bondaknya dapat      | Laman Masuk Sekolah Penggerak                                               |
| faat bagi dirinya sendiri,<br>faat bagi bangsanya, dan | akun SIMPKB *                                                               |
| nfaat bagi manusia di<br>ia pada umumnya. "            | slametsmg094@gmail.com                                                      |
| Haine Douranters                                       | Pastikan menggunakan akun no.ukg@guruku.id (contoh: 209900707487@guruku.id) |
|                                                        |                                                                             |
|                                                        |                                                                             |
| Copyright © 2020,<br>u Penggerak, All rights reserved. | Masuk                                                                       |

2.

| = | Beranda                          | Slamet, S.Pd.,M.Pd.                                                                                                    |
|---|----------------------------------|----------------------------------------------------------------------------------------------------|
|   |                                  | Program Sekolah Penggerak<br>Program yang berupaya untuk mewujudkan visi Pendidikan Indonesia dalam mewujudkan Indonesia maju yang berdaulat, mandiri, dan berkepribadian melalui<br>terciptanya Pelajar Pancasila |
|   | Penilaian Kandidat               |                                                                                                    |
|   |                                  |                                                                                                    |
|   | Esai<br>16 Maret - 30 Maret 2021 | Simulasi & Wawancara<br>07 - 17 April 2021                                                                                                    |
|   | Penilaian Esai Kandidat          | Penilaian dan jadwal Simulasi Mengajar dan Wawancara                                                                                                    |
|   |                                  |                                                                                                    |

3. Selanjutnya, silakan dipilih kandidat yang ingin dilakukan proses penilaian Simulasi Mengajar dan Wawancaranya. Kemudian klik tombom Mulai Menilai

| = | Simulasi M | Mengajar da                | an Wawancara                                                                    |                                                                  |                                                                  |                                             | Slamet, S.Pd.,M.Pd.               |
|---|------------|----------------------------|---------------------------------------------------------------------------------|------------------------------------------------------------------|------------------------------------------------------------------|---------------------------------------------|-----------------------------------|
|   |            |                            | +6281123456789 (S)<br>Jadwal Simulasi Me<br>Saat ini Anda bertug<br>ATUR JADWAL | ingajar dan Wawancara 5 - 6 Ap<br>gas sebagai Asesor A, silahkan | pril 2021<br>set jadwal pelaksanaan dan google mee               | t room url pada tombol dibawa               | h ini                             |
|   | Daftar Kan | ndidat 27                  |                                                                                 |                                                                  | Cari Data                                                        |                                             | ⇒ O                               |
|   | (B) SY/    | na Kandidat<br>AHRENI<br>R | Tanggal Ujian<br>22 Maret 2021                                                  | Sesi / Slot<br>Slot 1<br>08.30 09.00                             | Pasangan Asesor<br>Mutoharoh, S.Pd.I., M.Pd.<br>+6281911124662 🕥 | Status<br>Sudah                             | Aksi Selanjutnya<br>UBAH NILAI    |
|   |            | na Kandidat<br>WANDI       | Tanggal Ujian<br>22 Maret 2021                                                  | Sesi / Slot<br>Slot 2<br>09.30 10.00                             | Pasangan Asesor<br>Mutoharoh, S.Pd.I., M.Pd.<br>+6281911124662 ₪ | Status<br>Belum                             | Aksi Selanjutnya<br>MULAI & NILAI |
|   | B JUI      | na Kandidat<br>LIS NOYA    | Tanggal Ujian<br>22 Maret 2021                                                  | Sesi / Slot<br>Slot 3<br>10.30 11.00                             | Pasangan Asesor<br>Mutoharoh, S.Pd.I., M.Pd.<br>+6281911124662 S | Status<br>Terkendala<br>Penjadwalan Kembali | Aksi Selanjutnya<br>UBAH NILAI    |
|   | B Nan      | na Kandidat<br>NTANI       | Tanggal Ujian<br>22 Maret 2021                                                  | Sesi / Slot<br>Slot 4<br>11.30 12.00                             | Pasangan Asesor<br>Mutoharoh, S.Pd.I., M.Pd.<br>+6281911124662 🕥 | Status<br>Belum                             | Aksi Selanjutnya<br>MULAI & NILAI |

4. Jika sudah dilakukan proses simulasi mengajar dan wawancara ternyata berkendala, maka perlu dilakukan set keberkendalaan tersebut dengan pilih kategori **Kandidat Gagal** 

|                                     | Mulai Sesi Pengujian Kandidat                                                                                                    |      |
|-------------------------------------|----------------------------------------------------------------------------------------------------|------|
|                                     | Yang perlu disiapkan untuk melakukan sesi simulasi Gmeet ini adalah                                                                                                    |      |
|                                     | 1. Pastikan Anda sudah masuk / login di akun Gsuite                                                                                                    |      |
|                                     | 2. Klik Tautan "Mulai Menguji Kandidat"<br>3. Setelah Mulai GMeet                                                                                                    |      |
|                                     | 4. Nyalakan fitur <b>Recording Meeting</b> pojok kanan bawah ikon (titik 3)                                                                                                    |      |
|                                     | 5. Setelah selesai sesi, Matikan Stop Recording Meeting                                                                                                    |      |
| -                                   | 6. Kemudian Tunggu Notifikasi lewat Gmail bahwa hasil compile Video Recording sudah selesai<br>7. Kemudian <b>Banikan / Share hasil recording di field / input rubrik</b>                                                                                |      |
| <b>Bagaimana</b><br>Pilih salah sat | Mulai Menguji<br>Kandidat *) Catatan : Anda diwajibkan melakukan record sesi ini, Lihat Panduan disini. sesi simulasi yang sedang berjalan ? tu tombol dibawah ini sesuai kondisi yang ada saat ini, karena akan berpengaruh terhadap penilaian kandidat |      |
| 9                                   | 🖉 Penjadwalan Kembali 🕺 Kandidat G                                                                                                    | agal |

5. Kemudian tulis alasan kandidat tersebut dianggap gagal, sebagaimana beberapa kategori karena diskualifikasi yang telah ditentukan

| Penilaian Kandidat |                                                                                                    |                                                                                                    |                                                                                                    |  |
|--------------------|----------------------------------------------------------------------------------------------------|----------------------------------------------------------------------------------------------------|----------------------------------------------------------------------------------------------------|--|
|                    | Bagaimana sesi simulasi yang sedang berj<br>Pilih salah satu tombol dibawah ini sesuai kondisi<br>Low Penilaian Berhasil                                                              | <b>alan ?</b><br>yang ada saat ini, karena akan berpengaruh terl                                                                                                    | nadap penilalan kandidat                                                                                                    |  |
|                    |                                                                                                    | Diskualifikasi<br>Mohan Bapak/Ibu Tim Peni<br>papkah akan diterikan peni<br>Mandidat serelah diluku<br>I Anadidat serelah diluku<br>I Anadidat serelah diluku<br>Mengajar sempal jadwa | lai (Asesor) untuk memperhatikan poin-poin di bawah ini<br>da kandidat calon Guru Penggerak / Pengajar Praktik<br>adwalan kembali atau tidak.<br><b>bila :</b><br>ng <b>i Penantau</b> menyatakan mengundurkan diri<br>huj Jadwal karena tidak peduli ternadap jadwal<br>nubungi <b>Penantau</b> sampal akhir sesi Gmeet Simulasi<br>I yang ditentukan. |  |
| Ape<br>ma<br>B     | kah sesi simulasi mengajar ini mengalami kandala ? (Konek<br>ipun tim penilai). Tuliskan kendala tersebut pada kolom yani<br>Ya saya mengalami kendala<br>erikan catatan kandidat ini | ksi Putus, Pemadaman Listrik atau kendala lain yang n<br>g tersedia di bawah ini                                                                                                    | nenghambat sesi simulasi mengajar baik dari sisi kandidat                                                                                                    |  |

6. Setelah diinputkan alasan kendalanya apa. Kemudian klik tombol **Simpan** 

| <image/> <image/> <section-header><section-header><image/><section-header><section-header><section-header><section-header></section-header></section-header></section-header></section-header></section-header></section-header> | <image/> <image/> <image/> <section-header><section-header><section-header><section-header><section-header><section-header><section-header></section-header></section-header></section-header></section-header></section-header></section-header></section-header> | 2, Penilaian Berhasil                                                                                                    | Penjadwalan Kembali                                                                                                    | 🔏 Kandidat Gagal                                                                                                    |   |
|----------------------------------------------------------------------------------------------------|----------------------------------------------------------------------------------------------------|----------------------------------------------------------------------------------------------------|----------------------------------------------------------------------------------------------------|----------------------------------------------------------------------------------------------------|---|
| Va saya mengalami kendala kandidat tidak dapat dihubungi sama sekali                                                                                                    | <ul> <li>Ya saya mengalami kendala</li> <li>kandidat tidak dapat dihubungi sama sekali</li> </ul>                                                                                                    | Apakah sesi simulasi mengajari ni mengalami kandala ? (Koneka<br>mugun tim penila). Tuliskan kendala tersebut pada kolom yang | Diskualifikasi<br>Nohon Bapak/Ibu Tim Pen<br>sebelum memuuskan kapa<br>Kandida tiakan diserukan pen<br>Kandida tiaka menget<br>Nahidat tiaka kenget<br>Nahidat tiaka kenget<br>Nahidat tiaka kenget<br>Mengajar sampal jadwi | ilai (Asesor) untuk memperhatikan poin-poin di bawah ini<br>ada kandidat calon Guru Penggerak / Pengajar Praktik<br>jadwalan kembali atau tidak.<br>abila :<br>ungi Pemantau menyatakan mengundurkan diri<br>ahu jadwal karena tidak peduli terhadap jadwal<br>inbungi Pematus anapai akhir sesi Gmeet Simulasi<br>al yang ditentukan. | / |
|                                                                                                    |                                                                                                    | Ya saya mengalami kendala                                                                                                    |                                                                                                    |                                                                                                    |   |

7. Selesai

### Asesor Set Simulasi dan Wawancara Jadwal Ulang

Adakalanya proses simulasi mengajar dan wawancara mengalami Jadwal Ulang. Sehingga asesor perlu melakukan proses setting Berkendala tersebut. Tata caranya sebagaimana berikut ini:

1. Silakan login pada Akun SIMPKB melalui halaman sekolah penggerak https://app-sekolahpenggerak.simpkb.id/

| Ayo<br>Masuk                                           |                                                                             |
|--------------------------------------------------------|-----------------------------------------------------------------------------|
| un yang dilakukan oleh<br>ng itu, hendaknya dapat      | Laman Masuk Sekolah Penggerak                                               |
| faat bagi dirinya sendiri,<br>faat bagi bangsanya, dan | akun SIMPKB *                                                               |
| nfaat bagi manusia di<br>ia pada umumnya. "            | slametsmg094@gmail.com                                                      |
|                                                        | Pastikan menggunakan akun no ukg@guruku.id (contoh: 209900707487@guruku.id) |
| Hajar Dewantara                                        | Kata Sandi *                                                                |
|                                                        | •                                                                           |
| THE                                                    | Lupa no UKG                                                                 |
| Copyright © 2020,<br>u Penggerak, All rights reserved. | Masuk                                                                       |

2.

| = | Beranda                                                            | Slamet, S.Pd.,M.Pd.                                                                                                    |
|---|--------------------------------------------------------------------|----------------------------------------------------------------------------------------------------|
|   |                                                                    | Program Sekolah Penggerak<br>Program yang berupaya untuk mewujudkan visi Pendidikan Indonesia dalam mewujudkan Indonesia maju yang berdaulat, mandiri, dan berkepribadian melalui<br>terciptanya Pelajar Pancasila |
|   | Penilaian Kandidat                                                 | ······································                                                                                                    |
|   | <b>Esai</b><br>16 Maret - 30 Maret 2021<br>Penilaian Esai Kandidat | Simulasi & Wawancara         07 - 17 April 2021         Penilalan dan jadwal Simulasi Mengajar dan Wawancara                                                                                                    |
|   |                                                                    |                                                                                                    |

3. Selanjutnya, silakan dipilih kandidat yang ingin dilakukan proses penilaian Simulasi Mengajar dan Wawancaranya. Kemudian klik tombom Mulai Menilai

| = | Simulasi Mengajar d              | lan Wawancara                                                           |                                                                          |                                                                    |                                             | Slamet, S.Pd.,M.P                 | d. |
|---|----------------------------------|-------------------------------------------------------------------------|--------------------------------------------------------------------------|--------------------------------------------------------------------|---------------------------------------------|-----------------------------------|----|
|   |                                  | +6281123456789  <br>Jadwal Simulasi<br>Saat ini Anda ber<br>ATUR JADWAL | 9<br>Mengajar dan Wawancara 5 - 6 Aj<br>tugas sebagai Asesor A, silahkan | pril 2021<br>set jadwal pelaksanaan dan google mee                 | et room url pada tombol dibawa              | ih ini                            |    |
|   | Daftar Kandidat <mark>27</mark>  |                                                                         |                                                                          | Cari Data                                                          |                                             | ⇒ O                               |    |
|   | Nama Kandidat<br>SYAHRENI<br>X 🖪 | Tanggal Ujian<br>22 Maret 2021                                          | Sesi / Slot<br>Slot 1<br>08.30 09.00                                     | Pasangan Asesor<br>Mutoharoh, S.Pd.I., M.Pd.<br>+6281911124662 (S) | Status<br>Sudah                             | Aksi Selanjutnya<br>UBAH NILAI    |    |
|   | Nama Kandidat<br>SUWANDI         | Tanggal Ujian<br>22 Maret 2021                                          | Sesi / Slot<br>Slot 2<br>09.30 10.00                                     | Pasangan Asesor<br>Mutoharoh, S.Pd.I., M.Pd.<br>+6281911124662 ⊙   | Status<br>Belum                             | Aksi Selanjutnya<br>MULAI & NILAI |    |
|   | Nama Kandidat<br>JULIS NOYA      | Tanggal Ujian<br>22 Maret 2021                                          | Sesi / Slot<br>Slot 3<br>10.30 11.00                                     | Pasangan Asesor<br>Mutoharoh, S.Pd.I., M.Pd.<br>+6281911124662 🕥   | Status<br>Terkendala<br>Penjadwalan Kembali | Aksi Selanjutnya<br>UBAH NILAI    |    |
|   | Nama Kandidat<br>SUNTANI         | Tanggal Ujian<br>22 Maret 2021                                          | Sesi / Slot<br>Slot 4<br>11.30 12.00                                     | Pasangan Asesor<br>Mutoharoh, S.Pd.I., M.Pd.<br>+6281911124662 S   | Status<br>Belum                             | Aksi Selanjutnya<br>MULAI & NILAI |    |

4. Jika sudah dilakukan proses simulasi mengajar dan wawancara ternyata perlu dilakukan penjadwalan kembali, maka perlu dilakukan set penjadwalan kembali tersebut dengan pilih kategori **Penjadwalan Kembali** 

|   | 2, Penilaian Berhasil                                                                                                    | Penjadwalan Kembali                                                                                                    | 🔏 Kandidat Gagal                                                                                                    |
|---|----------------------------------------------------------------------------------------------------|----------------------------------------------------------------------------------------------------|----------------------------------------------------------------------------------------------------|
|   |                                                                                                    | Penjadwalan Ke<br>Mohon Bapak/lbu Tim P<br>Kanidat Penjadwalan K<br>Sambungan internet<br>proses seleksi.<br>2. Hal-hal yang menyet<br>meningal, kandidat<br>Pemantau<br>3. Kandidat tidak memi<br>Wawancara<br>4. Salah satu tim Asess | mbali<br>enilai (Asesor) untuk memperhatikan poin-poin di bawah ini<br>epada kandidat calon Guru Penggerak / Pengajar Praktik<br>enjadwalan kembali atau tidak.<br>Kandidat mengalami kendala teknis sehingga menggangu<br>babkan seleksi harus dibatalkan (contoh : Musibah, orang tua<br>sakit, perayaan keagamaan dst), setelah dihubungi<br>liki akses informasi jadwal Simulasi Mengajar dan<br>or tidak hadir |
| 4 | Apakah sesi simulasi mengajar ini mengalami kandala ? (Konek<br>naupun tim penilai). Tuliskan kendala tersebut pada kolom yan<br> | ksi Putus, Pemadaman Listrik atau kendala lain yan<br>ng tersedia di bawah ini                                                                                                    | g menghambat sesi simulasi mengajar baik dari sisi kandidat                                                                                                    |
| [ | Ya saya mengalami kendala<br>kandidat tidak dapat dihubungi sama sekali                                                           | -                                                                                                    |                                                                                                    |
| 1 | Apabila Anda dengan sengaja melaporkan kendala yang sebeni                                                                        | arnya tidak terjadi status Penilai Anda bisa dicabut                                                                                                    | dari Program Sekolah Penggerak                                                                                                    |

5. Setelah diinputkan, beberapa alasan sesuai ketentuan, sehingga mengakibatkan penjadwalan kembali. Klik tombol Simpan

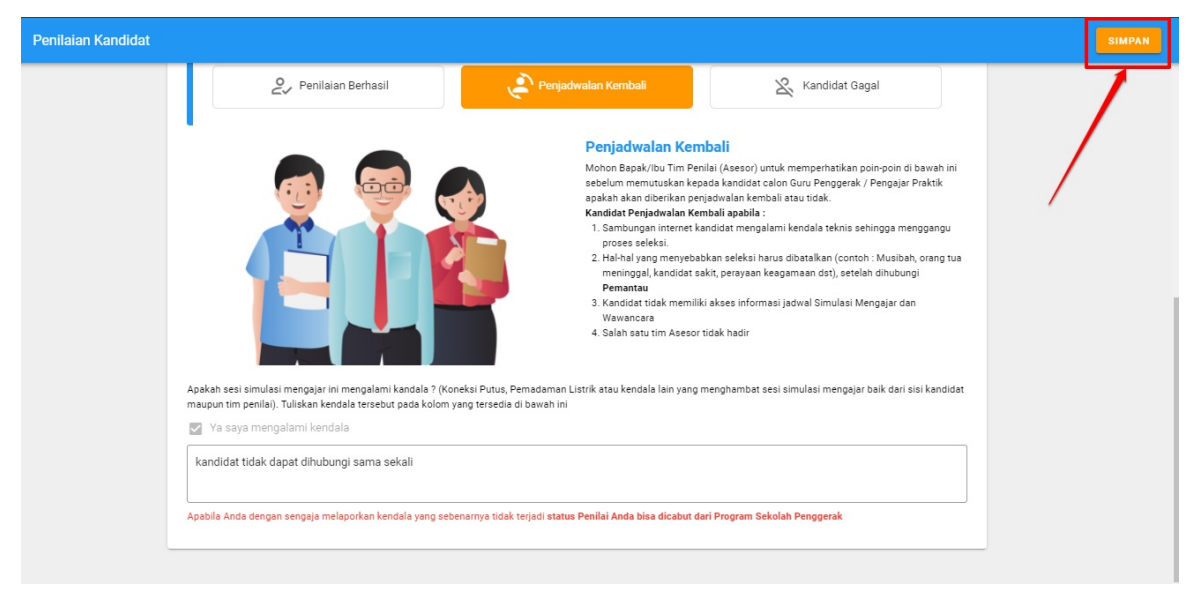

6. Selesai

## Satuan Acara Pelatihan

Satuan Acara Pelatihan harus diunggah sebagai sebuah persyaratan pelatih ahli melakukan proses simulasi melatih dan wawancara. Adapun tata cara membuat SAP akan dijelaskan lebih lanjut selanjutnya

### Pelatih Ahli Unggah Satuan Acara Pelatihan (SAP)

Satuan Acara Pelatihan harus diunggah sebagai sebuah persyaratan pelatih ahli melakukan proses simulasi melatih dan wawancara. Adapun tatacara membuat SAP sebagaimana berikut ini:

- 1. Silakan login terlebih dahulu dengan akses sebagai pelatih ahli pada halaman url https://app-sekolahpenggerak.simpkb.id/
- 2. Kemudian, silakan login dengan inputkan username dan kata sandi Anda

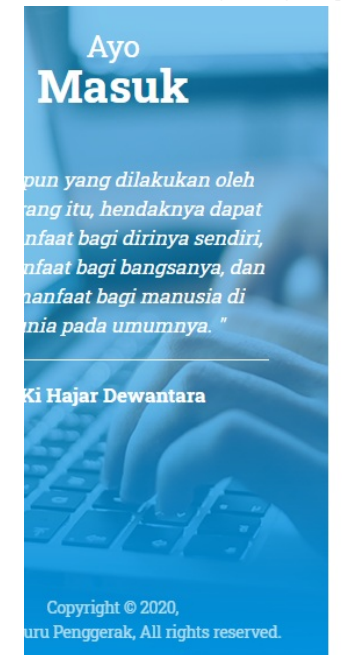

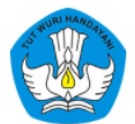

#### Laman Masuk Sekolah Penggerak

| akun SIMPKB *                     |                   |                  |             |
|-----------------------------------|-------------------|------------------|-------------|
| 201698546995@guruku.id            |                   |                  |             |
| Pastikan menggunakan akun no.ukg@ | guruku.ia (contoh | a: 209900707487@ | )guruku.id) |
| Kata Sandi *                      | _ `               |                  |             |
|                                   |                   |                  | ø           |
| lupa kata sandi                   |                   | 1                | Lupa no UKG |
|                                   |                   |                  | Masuk       |

#### 3. Pilih menu simulasi dan wawancara

| ≡ | Beranda             |                                                                                                    |                                                                                                    |           |
|---|---------------------|----------------------------------------------------------------------------------------------------|----------------------------------------------------------------------------------------------------|-----------|
|   | <b>O</b><br>FOTO    | Selamat Datang, JUI<br>Anda sedang berada di seleks<br>Status seleksi Tahap 2 dapat Anda<br>Langkah Seleksi Tahap | <b>V SUHAIDI<br/>i Tahap 2</b> sebagai <b>Pelatih Ahli</b> Program Sekolah F<br>lihat di laman ini.<br><b>2</b> | ²enggerak |
|   |                     | Langkah Seleksi                                                                                                   |                                                                                                    | Status    |
|   | 4X0                 | Simulasi Mengajar dan Wawancara                                                                                   | 3                                                                                                    | 0         |
|   |                     | Keterangan Status :<br>© Langkah seleksi sedang berlangs<br>© Langkah seleksi belum selesai                       | ung                                                                                                    |           |
|   |                     |                                                                                                    |                                                                                                    |           |
|   | Langkah-Langkah Se  | eleksi Tahap II Calon P                                                                                           | eserta Program Sekolah Pengger                                                                                  | ak        |
|   | Simulasi & Wawancar | a                                                                                                    |                                                                                                    |           |

#### 4. Klik tombol Buat SAP

| Seleksi Simulasi Melatih dan Wawancara                                                                                                    | JUN SUHAIDI |
|----------------------------------------------------------------------------------------------------|-------------|
| Seleksi Simulasi Melatih dan Wawancara<br>Seleksi Simulasi Melatih. Mohon lakukan langkah-langkah berikut sebelum mengikuti<br>seleksi Simulasi Melatih.<br>1. Buat SAP (Satuan Acrar Pelatihan) sesuai instruksi.<br>2. Konfirmasi waktu pelaksanaan.<br>3. ikuti Seleksi simulasi melatih, seuai waktu yang telah dikonfirmasi |             |
| Buat Sap<br>Tata Cara membuat sap yang baik dan benar dapat di lihat disini         BUAT SAP<br>Silahkan buat sap anda dan unggah pada aplikasi Guru Berbagi, Untuk membuat RPP anda dapat menekan tombol<br>dibawah ini<br>BUAT SAP                                                                                             |             |
| 2 Konfirmasi Jadwal                                                                                                    |             |

- 5. Kemudian, inputkan beberapa informasi yang nantinya ada dalam SAP tersebut. Diantaranya adalah:
  - i. **Nama Pelatihan:** Inputkan nama pelatihan SAP yang ingin digunakan dalam preview dan portofolio saat Simulasi Melatih dan Wawancara
  - ii. **Nama Mata Diklat:** Adalah kategori diklat yang dapat dipilih, sesuai dengan SAP pada yang dibuat. Ada sekitar 10 nama diklat yang dapat dipilih nantinya
    - i. Identifikasi masalah Pengembangan kemampuan mengidentifikasi masalah, mengumpulkan dan komparasi data dari

berbagai sumber terpercaya dan mengembangkan opsi solusi yang dapat dihasilkan terkait kondisi yang terjadi di sekolah.

- ii. Berbagi praktik baik Sistematika berbagi praktik baik di sekolah sebagai bagian dari knowledge management sekolah
- iii. Supervisi akademik Proses pengawasan untuk pengembangan dan peningkatan kualitas kegiatan belajar mengajar
- iv. Manajerial Pengembangan aspek pengelolaan dan administrasi sekolah guna mendukung kegiatan belajar mengajar
- v. Instructional Leadership (Kepemimpinan Pembelajaran) **Pengembangan karakter guru** Pengembangan Keprofesian Berkelanjutan (PKB)Pengembangan Relasi Kepala Sekolah dan Guru
- vi. Pemecahan masalah pembelajaran Teknik pembelajaran Pemecahan Masalah Kreatif (PMK)
- vii. Penyusunan rencana pengembangan sekolah Pengembangan RKS dan RKAS yang efektif dan efisien
- viii. Penilaian pembelajaran Pengembangan penilaian autentik dalam pembelajaran
- ix. Kerangka kurikulum Penguasaan kerangka kurikulum untuk pengembangan kualitas hasil pembelajaran
- x. Teknologi Pembelajaran Pemanfaatan teknologi yang bisa digunakan untuk mendukung proses belajar mengajar.
- iii. Tujuan Pelatihan: menjelaskan SAP yang dibuat tersebut, tujuannya untuk apa
- iv. Indikator Pelatihan: tanda tanda atau model pengerjaan pelatihan tersebut nantinya bagaimana proses dan tanda tandanya

| Ubah SAP (Satuan Acara Pelatihan)      |            |  |
|----------------------------------------|------------|--|
| Name Deletitor I                       |            |  |
| Nama Pelatihan                         |            |  |
| Nama Mata Diklat *                     | ۵/ ۵۵<br>ا |  |
| Nama Mata Dikla                        |            |  |
| Tujuan Pelatihan *<br>Tujuan Pelatihan | 2          |  |
|                                        |            |  |
| Indikator Pelatihan *                  | 3          |  |
| Indikator Pelatiha                     |            |  |

6. Inputkan Pendahuluan, atau bagian latar belakang (1); Kemudian Kegiatan inti tersebut berkenaan dengan apa (2); Penutup (3) pada SAP

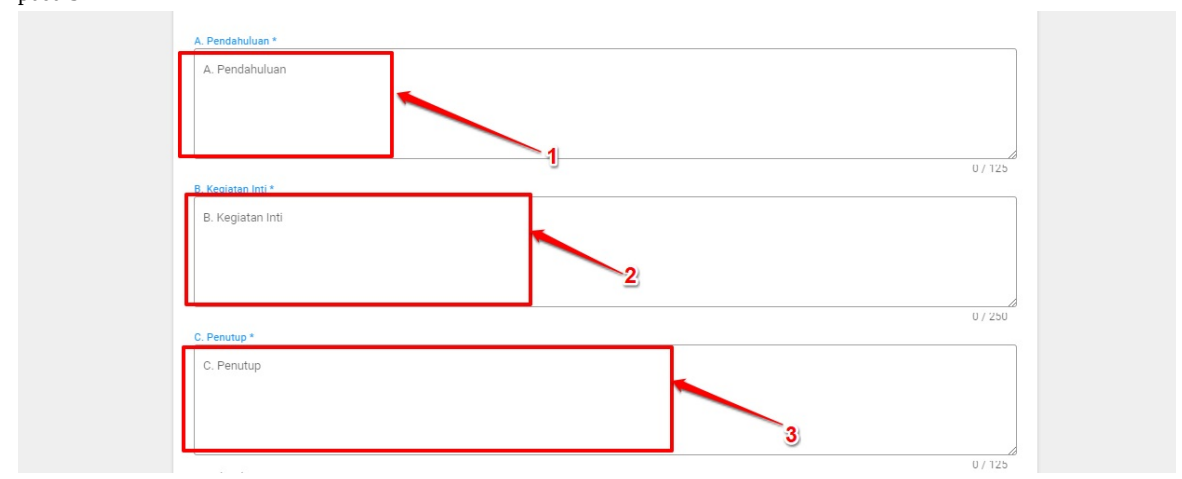

7. Langkah terakhir, silakan unggah dokumen SAP tersebut yang telah berformat PDF dan centang pakta integritas tersebut

| SE_Percepaan_Pos.pdf                                   | ×U |
|--------------------------------------------------------|----|
|                                                        |    |
|                                                        |    |
| Sava menyatakan bahwa laporan SAP di atas adalah benar |    |
|                                                        |    |

8. Kemudian, klik tombol **Simpan** yang berada pada pojok kanan atas

| Ubah SAP (Satuan Aca | ra Pelatihan)                                                                                                    |           | SIMPAN |
|----------------------|----------------------------------------------------------------------------------------------------|-----------|--------|
|                      | 8. Kegistan Inti *  Iorem ipsumlorem ipsumlorem ips | 121 / 125 | /      |
|                      | lorem ipsumlorem ipsumlorem                                                                                                    |           |        |
|                      | Unggah Berkas SAP<br>SE_Percepaan_Pos.pdf                                                                                                    | × 0       |        |
|                      | ☑ Saya menyatakan bahwa laporan SAP di atas adalah benar                                                                                                    |           |        |

9. Berhasil, selanjutnya akan muncul informasi berhasil membuat SAP nya

| Seleksi Simulasi Melatih dan W                                | lawancara                                                                                                    |                                                                                                |                                                                                                    |
|---------------------------------------------------------------|----------------------------------------------------------------------------------------------------|------------------------------------------------------------------------------------------------|----------------------------------------------------------------------------------------------------|
| Selek<br>Seleksi<br>seleksi<br>1. Buat<br>2. Kont<br>3. Ikuti | ksi Simulasi Melatih dan Wawar<br>Simulasi Melatih. Mohon lakukan langkah-langkah be<br>Simulasi Melatih.<br>ISAP (Satuan Acara Pelatihan) sesuai instruksi.<br>firmasi waktu pelaksanaan.<br>Seleksi simulasi melatih, seuai waktu yang telah diko | ICAFA<br>Prikut sebelum mengikuti<br>pnfirmasi                                                 | File Sap berhasil di perbarui<br>TUTUP                                                                                                    |
| 0                                                             | Buat Sap<br>Tata Cara membuat sap yang baik dan benar dapat<br>Konfirmasi Jadwal<br>Anda sudah diberikan jadwal oleh system untuk me<br>Jadwal Seleksi Simulasi Melatih                                                                             | di lihat <b>disini</b><br>Jakukan ujian sesi Simulasi Melatih, jadwal bis                      | e dilîhet di beweh ini:                                                                                                    |
|                                                               | Hari     Tanggal       Senin     12 Juli 2021       Semua Waktu Sesi / Slot adalah dalam WIB, Apabila sesuaikan waktu Anda dengan WIB       Cek Tautan Wikipedia untuk detil pembagian Zona vitati data data data data data data data               | Sesi / Slot<br>15:00 - 17:00<br>a Anda domisili di waktu WIT / WITA maka<br>waktu di indonesia | Zona waktu Indonesia<br>UTC-07:00 - Waktu Indonesia Board (WB)<br>UTC-09:00 - Waktu Indonesia Timur (WT7.)<br>UTC-09:00 - Waktu Indonesia Timur (WT7.) |
|                                                               | KONFIRMASI JADWAL                                                                                                    | •                                                                                              | •                                                                                                    |

10. Jika ingin ubah SAP yang sudah berhasil dibuat, atau yang sudah terlanjur dibuat, silakan untuk klik tombol Ubah SAP. Kemudian lakukan proses sebagaimana step di atas, untuk melakukan proses perubahannya. Kemudian klik Simpan lagi, jangan lupa!

| Seleksi Simulasi Melatih dan              | Wawancara                                                                                                    |                                                                                                    |                                                               |                                                                                                    | KHADIJAH |
|-------------------------------------------|----------------------------------------------------------------------------------------------------|----------------------------------------------------------------------------------------------------|---------------------------------------------------------------|----------------------------------------------------------------------------------------------------|----------|
| Sele<br>selek<br>1. Bi<br>2. Kc<br>3. Iku | eksi Simulasi Melatih.<br>si Simulasi Melatih. Nohon lakukar<br>ii Simulasi Melatih.<br>at SAP (Satuan Acara Pelatihan) si<br>onfirmasi waktu pelaksanaan.<br>uti Seleksi simulasi melatih, seuai v | n <mark>dan Wawancar</mark><br>n langkah-langkah berikut<br>esuai instruksi.<br>vaktu yang telah dikonfirm | <b>a</b><br>sebelum mengikuti<br>asi                          |                                                                                                    |          |
| •                                         | Buat Sap<br>Tata Cara membuat sap yang b<br>Konfirmasi Jadwal<br>Anda sudah diberikan jadwal ol<br>Jadwal Seleksi Simulasi M                                                                        | aik dan benar dapat di liha<br>ieh system untuk melakuka<br><b>delatih</b>                                 | t <b>disini</b><br>an ujian sesi Simulasi Melatih, jadwal bi: | a dilihat di bawah ini:                                                                                                    |          |
|                                           | Hari<br>Senin                                                                                                    | Tanggal<br>12 Juli 2021                                                                                    | Sesi / Slot<br>15:00 - 17:00                                  | Not all                                                                                                    |          |
|                                           | Semua Waktu Sesi / Slot adalal<br>sesuaikan waktu Anda dengan<br>Cek Tautan Wikipedia untuk de                                                                                                    | h dalam WIB, Apabila Anda<br>WIB<br>til pembagian Zona waktu<br>IRMASI JADWAL                              | a domisili di waktu WIT / WITA maka<br>di indonesia           | Zona waktu Indonesia<br>UTC+07:00 - Walku Indonesia Barat (WIB)<br>UTC+08:00 - Walku Indonesia Timur (WIT)<br>UTC-09:00 - Walku Indonesia Timur (WIT) |          |

### Pelatih Ahli Konfirmasi Jadwal

Satuan Acara Pelatihan setelah unggah SAP, maka selanjutnya yang selanjutnya dilakukan adalah konfirmasi jadwal. Adapun tatacara membuat SAP sebagaimana berikut ini:

- 1. Silakan login terlebih dahulu dengan akses sebagai pelatih ahli pada halaman url https://app-sekolahpenggerak.simpkb.id/
- 2. Kemudian, silakan login dengan inputkan username dan kata sandi Anda

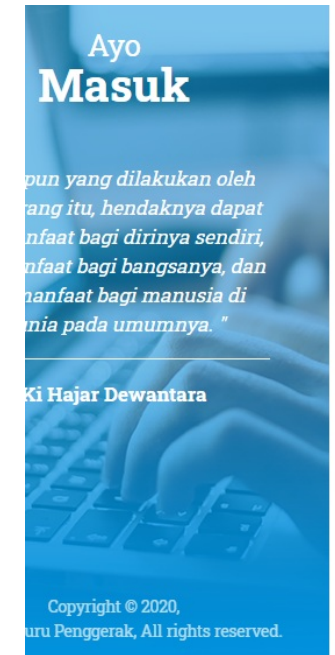

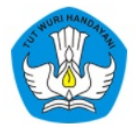

#### Laman Masuk Sekolah Penggerak

| akun SIMPKB *                     |                   |                 |             |
|-----------------------------------|-------------------|-----------------|-------------|
| 201698546995@guruku.id            |                   |                 |             |
| Pastikan menyganakan akun no akg@ | guruku.ia (contoh | : 209900707487@ | )guruku.id) |
| Kata Sandi *                      | _ `               | ×               |             |
|                                   |                   |                 | ø           |
| lupa kata sandi                   |                   |                 | Lupa no UKG |
|                                   |                   |                 | Masuk       |

#### 3. Pilih menu simulasi dan wawancara

| =                                                                        | Beranda     |                                                                                                    |                                                                                                    |           |  |  |
|--------------------------------------------------------------------------|-------------|----------------------------------------------------------------------------------------------------|----------------------------------------------------------------------------------------------------|-----------|--|--|
|                                                                          | FOTO<br>4X6 | Selamat Datang, JUN SU<br>Anda sedang berada di seleksi Taha<br>Status seleksi Tahap 2 dapat Anda lihat d<br>Langkah Seleksi Tahap 2 | I <mark>HAIDI</mark><br>I <b>p 2</b> sebagai <b>Pelatih Ahli</b> Program Sekolah I<br>i laman ini. | Penggerak |  |  |
|                                                                          |             | Langkah Seleksi<br>Simulasi Mengajar dan Wawancara                                                                                   |                                                                                                    | Status    |  |  |
|                                                                          |             | Keterangan Status :<br>© Langkah seleksi sedang berlangsung<br>@ Langkah seleksi belum selesai                                       |                                                                                                    | -         |  |  |
| Langkah-Langkah Seleksi Tahap II Calon Peserta Program Sekolah Penggerak |             |                                                                                                    |                                                                                                    |           |  |  |
| Simulasi & Wawancara                                                     |             |                                                                                                    |                                                                                                    |           |  |  |

4. Jika sudah membuat SAP sebelumnya. Maka tampilan selanjutnya tampilannya akan tampil sebagaimana di bawah ini

| Seleksi Simulasi Melatih dan V                    | Vawancara                                                                                                    |                                                                                                    |                                                                            |                                                                                                    |  | ANGGA |
|---------------------------------------------------|----------------------------------------------------------------------------------------------------|----------------------------------------------------------------------------------------------------|----------------------------------------------------------------------------|----------------------------------------------------------------------------------------------------|--|-------|
| Seleksi<br>seleksi<br>1. Bus<br>2. Kor<br>3. Ikut | KSI SIMUIASI Melatih. Mohon lakukan li<br>Simulasi Melatih. Mohon lakukan li<br>Simulasi Melatih.<br>ti SAP (Satuan Acara Pelatihan) ses<br>firmasi waktu pelaksanaan.<br>ti Seleksi simulasi melatih, seuai wa                                                                          | OATT WAWANCATA<br>langkah-langkah berikut sebel<br>suai instruksi.<br>aktu yang telah dikonfirmasi | lum mengikuti                                                              |                                                                                                    |  |       |
| 2                                                 | Buat Sap<br>Tata Cara membuat sap yang bal<br>Konfirmasi Jadwal<br>Anda sudah diberikan jadwal oleh<br>Jadwal Seleksi Simulasi Mi                                                                                                    | ik dan benar dapat di lihat <b>dis</b><br>h system untuk melakukan uji<br><b>elatih</b>            | ini<br>an sesi Simulasi Melatih, jadwal bis                                | a dilihat di bawah ini:                                                                                                    |  |       |
|                                                   | Hari         Tanggal         Sesi / S           Sabtu         10 Juli 2021         08:00 -           Semua Waktu Sesi / Slot adalah dalam WIB, Apabila Anda domisili di waktu sesuaikan waktu Anda dengan WIB         Cek Tautan Wikipedia untuk detil pembagian Zona waktu di indonesia |                                                                                                    | Sesi / Slot<br>08:00 - 10:00<br>hisili di waktu WIT / WITA maka<br>donesia | 0<br>IT / WITA maka<br>Zone waktu Indonesia<br>UTC+07:00 - Waktu Indonesia Tengah (WTA)<br>UTC+08:00 - Waktu Indonesia Tengah (WTA) |  |       |
|                                                   | UBAH SAP KONFIR                                                                                                    | RMASI JADWAL                                                                                       |                                                                            |                                                                                                    |  | 0     |

#### 5. Selanjutnya akan muncul konfirmasi informasi. Silakan centang terlebih dahulu

|    | 2. Konfirmasi waktu pelaksanaan.<br>3. Ikuti Seleksi simulasi melatih, seuai waktu yang telah dikonfirmasi                                                                                                 |   |         |
|----|----------------------------------------------------------------------------------------------------|---|---------|
|    | Konfirmasi                                                                                                    | × |         |
|    | Dibawah ini merupakan jadwal simulasi melatih dan wawancara untuk Anda                                                                                                    |   |         |
|    | Hari : <b>Sabtu</b><br>Tanggal :10 <b>Juli 2021</b><br>Waktu / Slot:08:00 - 10:00                                                                                                    |   | dwal bi |
|    | Pengan mencentang atau klik kotak di samping kiri dan menekan tombol Konfirmasi<br>ladwal, Maka Saya mengetahui dan akan menghadiri seleksi simulasi melatih dan<br>vawancara pada jadwal yang ditentukan. |   | aka     |
|    |                                                                                                    | L |         |
| 6. | Setelah dicentang, maka tombol konfirmasi jadwal akan aktif. Silakan untuk diklik tombol tersebut                                                                                                    |   |         |

|                          | Seleksi Simulasi Melatih. Mohon lakukan langkah-langkah berikut sebelum mengikuti<br>seleksi Simulasi Melatih.<br>1. Buat SAP (Satuan Acara Pelatihan) sesuai instruksi.<br>2. Konfirmasi waktu pelaksanaan.<br>3. Ikuti Seleksi simulasi melatih, seuai waktu yang telah dikonfirmasi |     |             |
|--------------------------|----------------------------------------------------------------------------------------------------|-----|-------------|
| Konfirmasi               |                                                                                                    | ×   |             |
| Dibawah ini r            | nerupakan jadwal simulasi melatih dan wawancara untuk Anda                                                                                                    |     |             |
|                          | Hari :Sabtu<br>Tanggal :10 Juli 2021<br>Waktu / Slot:08:00 - 10:00                                                                                                    |     | dwal bisa d |
| Dengai<br>Jadwa<br>wawan | n mencentang atau klik kotak di samping kiri dan menekan tombol Konfirmasi<br>I, Maka Saya mengetahui dan akan menghadiri seleksi simulasi melatih dan<br>cara pada jadwal yang ditentukan.                                                                                            |     | aka         |
| _                        | KONFIRMASI JAD                                                                                                    | WAL |             |

7. Kemudian jika berhasil konfirmasi, akan muncul informasi notifikasi sebagaimana gambar di bawah ini, dengan informasi jadwal akan tampil pada halaman depan

| Seleksi Simulasi Melati | h dan Wawancara                                                                                                    |                                                                                                    |                                                                           |                                                                                                    |
|-------------------------|----------------------------------------------------------------------------------------------------|----------------------------------------------------------------------------------------------------|---------------------------------------------------------------------------|----------------------------------------------------------------------------------------------------|
|                         | Seleksi Simulasi Melatih. Moho<br>seleksi Simulasi Melatih. Moho<br>seleksi Simulasi Melatih.<br>1. Buat SAP (Satuan Acara Peli<br>2. Konfirmasi waktu pelaksana | elatih dan Wawancan<br>n lakukan langkah-langkah berikut<br>atihan) sesuai instruksi.<br>an.                             | Berhasil konfirm<br>dimulai                                               | aasi jadwal, silahkan menunggu sesi simulasi melatih<br>TUTUP                                                                                         |
|                         | <ol> <li>Ikuti Seleksi simulasi melatil</li> <li>Buat Sap<br/>Tata Cara membuat sa</li> <li>Konfirmasi Jadwal<br/>Anda sudah diberikan j</li> </ol>              | , seuai waktu yang telah dikonfirma<br>p yang baik dan benar dapat di lihat<br>jadwal oleh system untuk melakuka         | disini<br>n ujian sesi Simulasi Melatih, jadw                             | val bisa dilihat di bawah ini:                                                                                                    |
|                         | Jadwal Seleksi Sin<br>Hari<br>Sabtu<br>Catatan Pastikan Anda H<br>Semua Waktu Sesi / Si                                                                          | ulasi Melatih<br>Tanggal<br>10 Juli 2021<br>tadir minimal 15 Menit sebelum Sesi di<br>tot adalah dalam WIB, Apabila Anda | Sesi / Slot<br>08:00 - 10:00<br>mulai<br>domisili di waktu WIT / WITA nak | a                                                                                                    |
|                         | sesuaikan waktu Anda<br>Cek Tautan Wikipedia                                                                                                    | dengan WIB<br>untuk detil pembagian Zona waktu d<br>DETAIL JADWAL ANDA                                                   | li indonesia                                                              | Zona waktu Indonesia:<br>UTC-0700 - Vikatu Indonesia Barat (WB)<br>UTC-0800 - Vikatu Indonesia Tengah (WTA)<br>UTC-0900 - Waktu Indonesia Timur (WIT) |